## <u>https://www.youtube.com/watch?v=Yy9dN7qLmJg&t=375s</u> Colorful photo editing

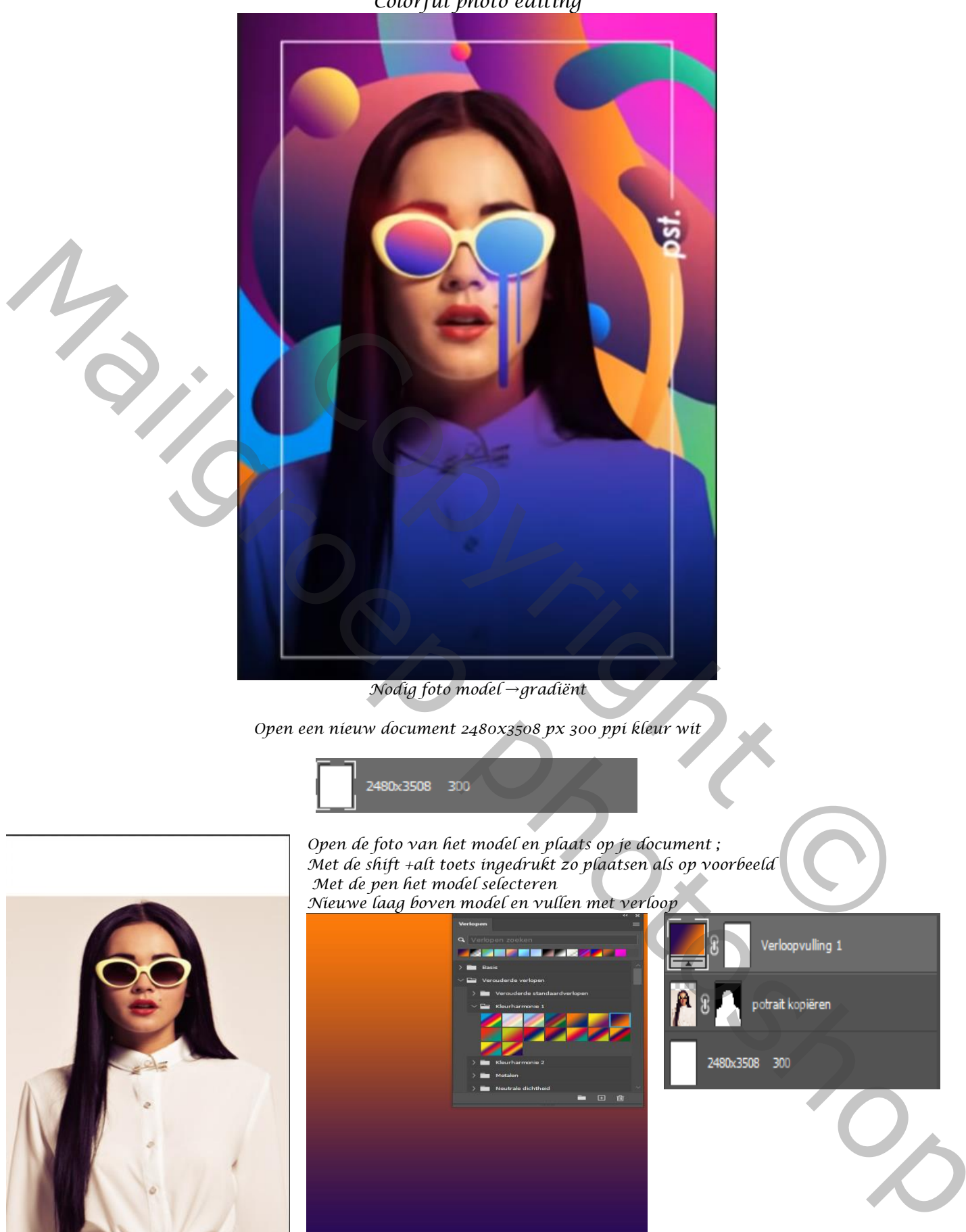

1

Colorful photo editing

Ireene

## Maak een lineair verloop kleuren zwart > 3358d2>ea0ea9→wit de locatie op 34% en 72%

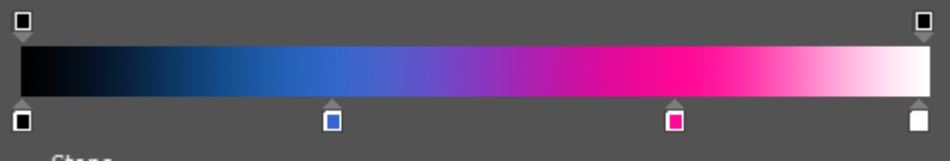

Trek van onder naar boven met de alt toets ingedrukt, en maak een uitknipmasker, zet de laagmodus op vermenigvuldigen, trek het verloop iets naar beneden

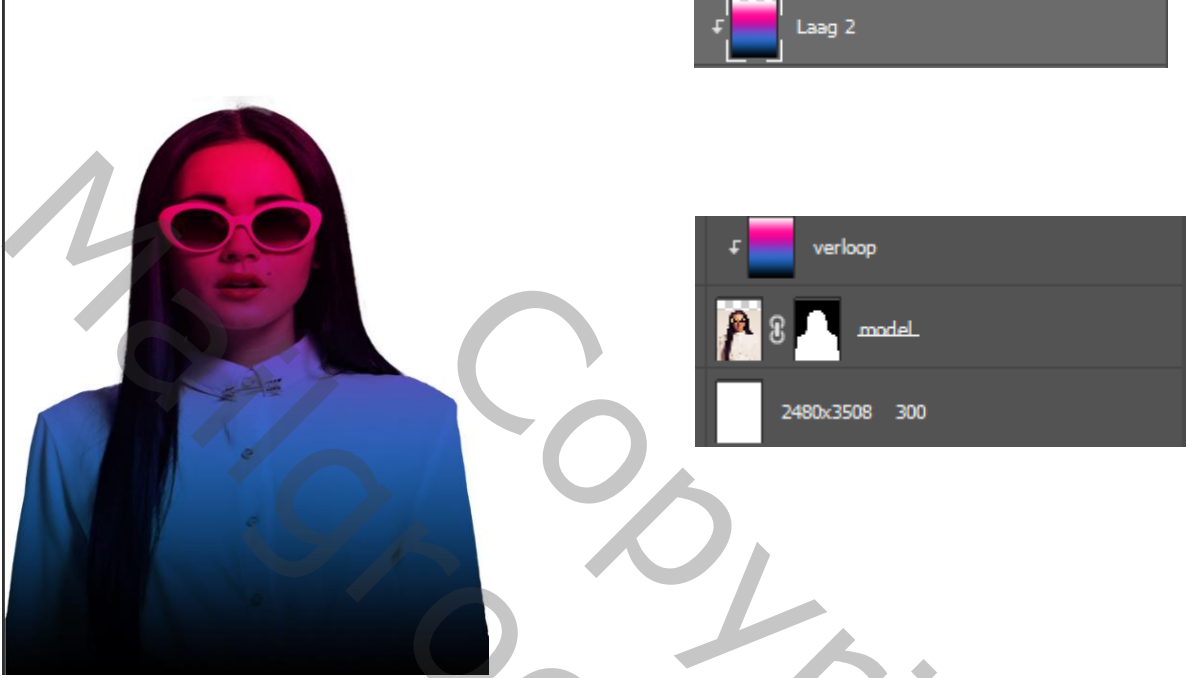

Maak een laagmasker op de laag van het verloop; met zwart penseel dekking 100% over het gelaat en bril gaan

Nieuwe laag bovenaan, met de pen , in de balk vorm en vullen met zwart Aanklikken.

Het rechter brilglas selecteren,

Klik dan in de zijbalk op de rechthoek, en dan van boven in de werkbalk op Vormen combineren

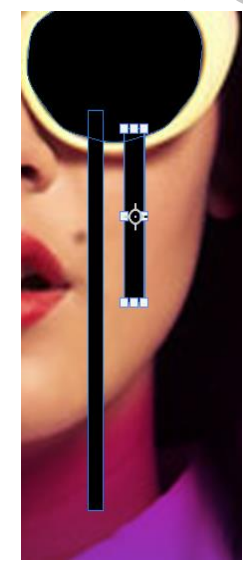

2

## Nieuwe laag Vormen combineren Voorste vorm verwijderen Doorsnede maken van vormgebieden Overlappende vormen uitsluiten Vormcomponenten samenvoegen

En trek twee rechthoeken Zie voorbeeld Met de ovaal trek je een rondje op de twee strepen En trek je voor de helft naar beneden

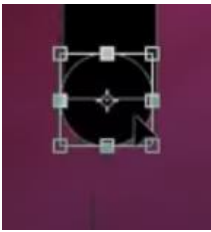

0

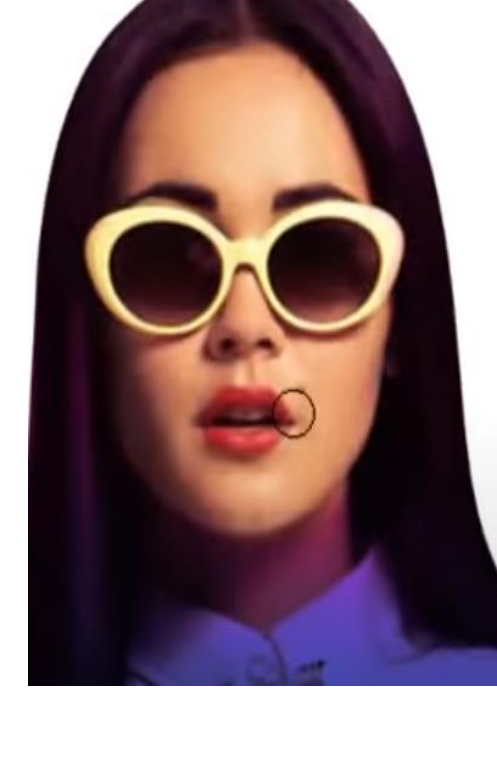

Een laagstijl verloopbedekking kleur zwart $\rightarrow$ f81b45 $\rightarrow$ f8c71b>wit locatie 39%  $\rightarrow$  73%

Nieuwe laag bovenaan , Met de pen nu het linkse brilglas selecteren de instellingen staan nog goed

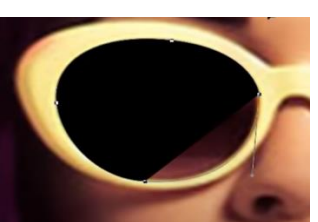

maak een laagstijl verloopbedekking kleur zwart→2c2c96→f81bdb→wit

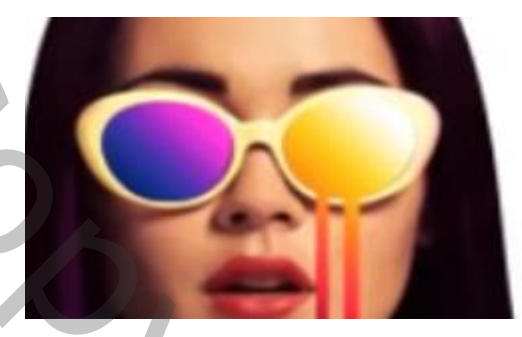

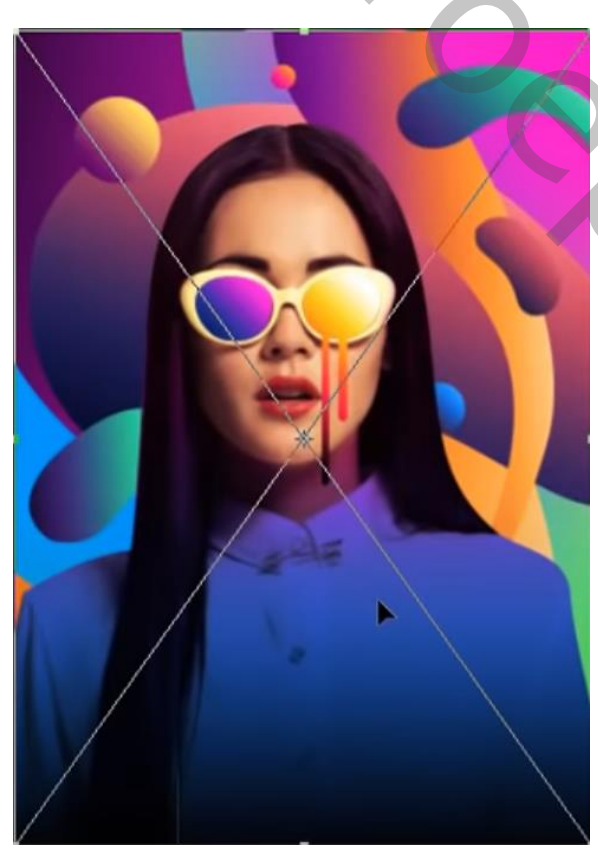

De achtergrond is actief, zet de gradiënt meegeleverd boven de achtergrond laag

| De bovenste laag is terug actief,<br>Maak een nieuwe laag<br>met rechthoekige vorm instelling |              |                |         |   |
|-----------------------------------------------------------------------------------------------|--------------|----------------|---------|---|
| Vorm V                                                                                        | /ul: 🔽 Lijn: | : <b>1</b> 0 p | ×       |   |
| Trek je een rechthoek                                                                         |              |                |         |   |
| Rechthoek m                                                                                   | aken         |                |         | × |
| Breedte:                                                                                      | 1974 px      | Hoogte:        | 3021 px | 5 |
| Stralen:                                                                                      |              |                |         |   |
| <u>م</u> 1                                                                                    | 1974 px      | 3021 рх        | D       |   |
| ° 🗆 2                                                                                         | 224 рх       | 237рх          | D       |   |
| 🗆 Vanuit middelpunt                                                                           |              |                |         |   |
| 0                                                                                             | к            | Anni           | uleren  |   |
|                                                                                               |              |                |         |   |

Ireene

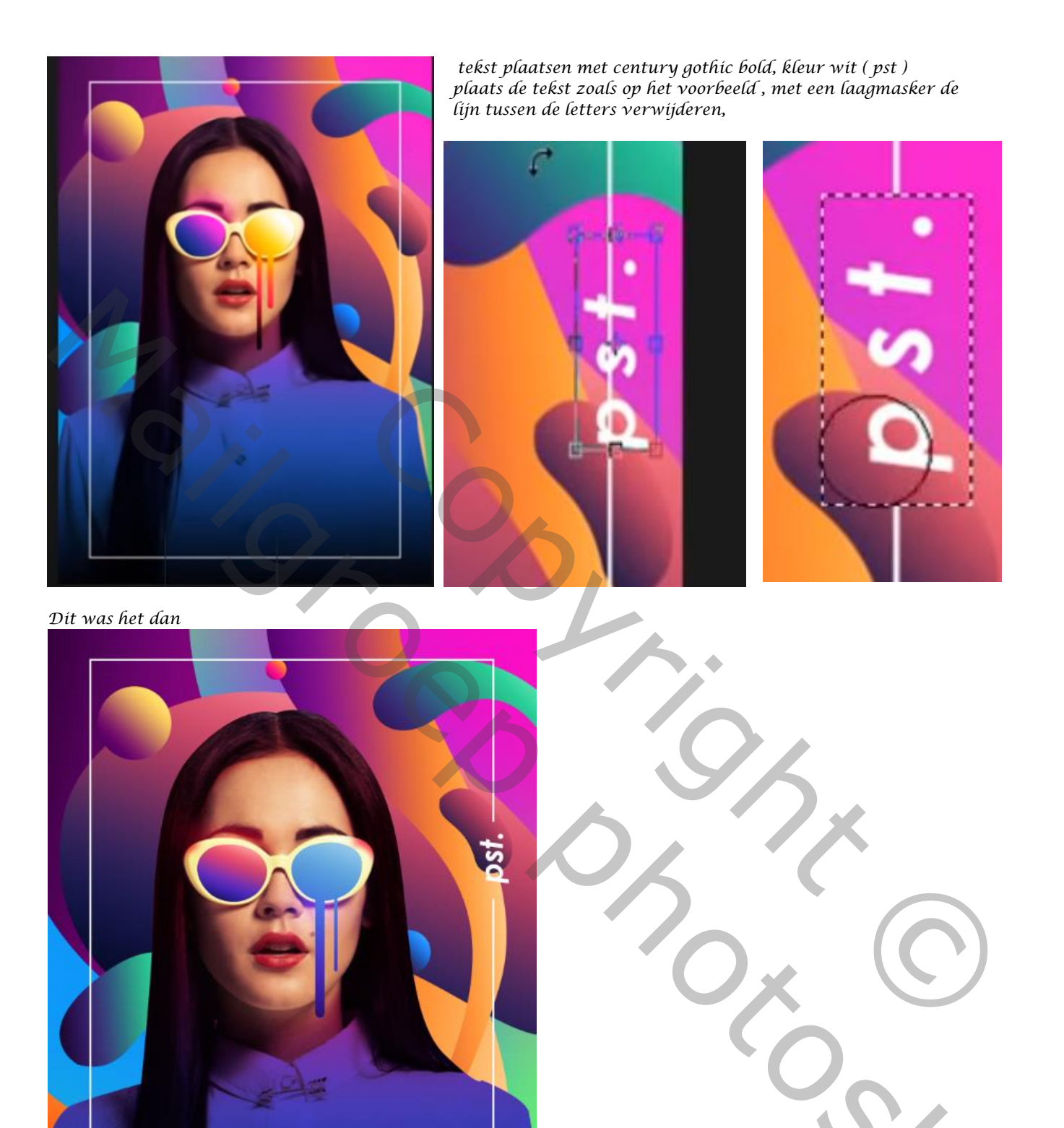

Colorful photo editing